リーグ戦ホームページにアクセス <u>https://kumamoto-fa.net/league/staff/login/</u> 上記 URL にアクセス/右 QR コード ID/パスワードは各担当者に事務局より配布。

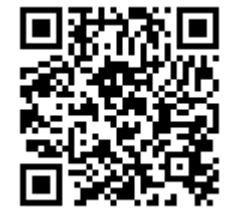

## 2. 担当大会をクリック

試合結果を入力したいリーグをクリックします。

| リーグ LEAGUE                             | リーグ LEAGUE                | (ホーム > リーグ > 社会人 第50回県リーグ [1部] |
|----------------------------------------|---------------------------|--------------------------------|
| - 種別 ▼                                 | 社会人 第50回届リーグ 【1部】・ 1種 ・ 1 | 85 •                           |
| 大会名                                    | 度な リーグ表 試合結果              | ランキング表                         |
| <u>社会人 第50回県リーグ 【1部】</u>               | • 1920                    | 192 127                        |
| <u>U-12リーグin熊本県(菊池郡市)-2ステージB_7月開催</u>  | 社会人 第50回県リーグ 【1部】         |                                |
| U-12リーグin熊本県(菊池郡市)-2ステージD_7月開催         |                           |                                |
| <u> U-12リーグin熊本県(菊池郡市)-2ステージA_7月開催</u> | 大会参加デーム                   |                                |
| <u>U-12リーグin熊本県(菊池郡市)-2ステージC_7月開催</u>  | 然本典教員派8回                  | シマズ自動車                         |
| <u>U-12リーグin熊本県(菊池郡市)-1ステージA_5月開催</u>  | ダイナマイツ/ 代FC               | 嘉島サッカークラブ                      |
| <u>U-12リーグin熊本県(菊池郡市)-1ステージB_5月開催</u>  | Welli-B∰a                 | 合志ペルナ                          |
| <u>U-12リーグin熊本県(菊池郡市)-1ステージC_5月開催</u>  | FCK MARRY COLD KUMAMOTO   | 小川サッカークラブ                      |
| <u>U-12Uーグin熊本県(菊池郡市)-1ステージD_5月開催</u>  |                           |                                |
|                                        |                           |                                |
| 3. リーグ表または試合結果をク                       | <b>リック</b>                |                                |
|                                        |                           |                                |
| - どちらからでも結果を人刀できま                      | 、す。 A) リーク表 」             | B)試合結果                         |

A) リーグ表

各チーム対戦表、結果を確認できます。勝数、引分、負数、勝点を確認できます。 入力したい試合の□結果をクリックしてください。 → 2P ~

| - | X 9550E            | 1県リーク       | 111            | 2    |       |        |       |       |        |       |    |    | L | 第50回県リ | -グ【1部】          |       |          |          |          |     |        |               |     |
|---|--------------------|-------------|----------------|------|-------|--------|-------|-------|--------|-------|----|----|---|--------|-----------------|-------|----------|----------|----------|-----|--------|---------------|-----|
|   | ≸—Ъ                | <b>田本記数</b> | \$ <b>7</b> XA | タイナマ | 違鉛s c | We I I | 62×67 | ¥ñ-3" | 411 88 | -9139 | 10 | 84 |   |        |                 |       |          |          |          | 表示分 | ムを絞り込む |               |     |
|   | 州本県牧科派を出<br>シマズ自動車 |             |                |      |       |        |       |       | 0      | 0     | 0  | 0  |   | Kõpe   | ₹—L             | -     | 61<br>81 | a<br>601 | РК       | ean | 7921-# | 19 <b>6</b> 8 | 842 |
|   | ダイナマイツ             |             |                |      |       |        |       |       | 0      | 0     | 0  | 0  |   |        | 小川クラブ           | -     |          | 2.45     | *2       |     |        |               | _   |
|   | 鹿島SC               |             |                |      |       |        |       |       | 0      | 0     | 0  | 0  |   | - 14 C | 版本還教員說反照        |       |          |          |          |     |        |               |     |
|   | Well-BBER          |             |                |      |       |        |       |       | 0      | 0     | D  | 0  | π | 未定     | マリーゴールド         | 12    | 1        | 1.00     | *        |     |        |               |     |
|   | 会市ペルナ              |             |                |      |       |        |       |       | 0      | 0     | 0  | 0  |   |        | シマズ目動車          |       |          | 1.00     | *        |     |        |               |     |
|   | マリーゴールド            |             |                |      |       |        |       |       | 0      | 0     | 0  | 0  | ż | 未定     | Bカペルナ<br>ダイナマイツ | ा<br> |          |          | 10<br>40 |     |        |               |     |
|   | 小川クラブ              |             |                |      |       |        |       |       | 0      | 0     | 0  | 0  |   |        | Well-8账本        |       |          |          |          |     |        |               |     |
|   |                    | 1           |                |      |       | -      | -     |       |        |       |    |    | 定 | 未定     | 遺動SC            | 52    |          | 1411     | 43       |     |        |               |     |

| 得点者、アシスト者、警告者、退場者、を確認できます。 |               |            |
|----------------------------|---------------|------------|
| 入力したい試合の編集ボタンをクリックしてください。  | $\rightarrow$ | $2 P \sim$ |

## 4. 各リーグ担当者の ID・パスでログイン

事務局よりお渡ししている ID・パスでログインしてください

## 5. 試合結果の入力

下記情報を入力ください。

公開:公開にしてください 非公開ですと結果が反映されません

前半戦得点:半角数字を入力

後半戦得点:半角数字を入力

PK 戦得点:半角数字を入力 ※大会によって使用未使用がある

得点者・アシスト者・イエローカード選手・レッドカード選手:氏名を入力

- 例1) 熊本太郎
- 例2)熊本太郎 2名以上入力する場合は、改行(行を変えて)してから入力 熊本次郎

- 全て入力を終えたら送信ボタンをクリックしてください

| 試合内容      |             | 試合内容      |       |
|-----------|-------------|-----------|-------|
| チーム *     | grande C.F. | ・ チーム*    | 教員クラブ |
| 前半戰獲得点    | 0           | 前半戦獲得点    | 0     |
| 後半戦獲得点    | 0           | 後半戦獲得点    | 0     |
| 得点者       |             | 得点者       |       |
| アシスト者     |             | アシスト者     |       |
| イエローカード選手 |             | イエローカード選手 |       |
| レッドカード選手  |             | レッドカード選手  |       |
|           |             |           |       |

| ログインID:  |  | _ |
|----------|--|---|
| 1        |  |   |
| パスワード:   |  |   |
|          |  |   |
| パスワード再設定 |  |   |